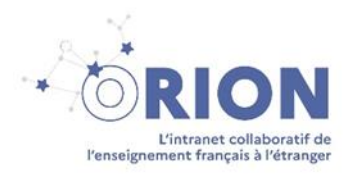

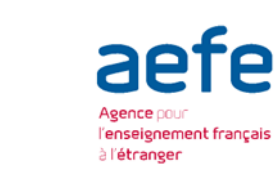

2

Liberté

Égalité Fraternité

RÉPUBLIQUE FRANÇAISE

Initialisation du compte messagerie et du compte numérique

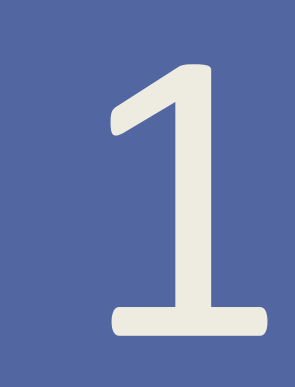

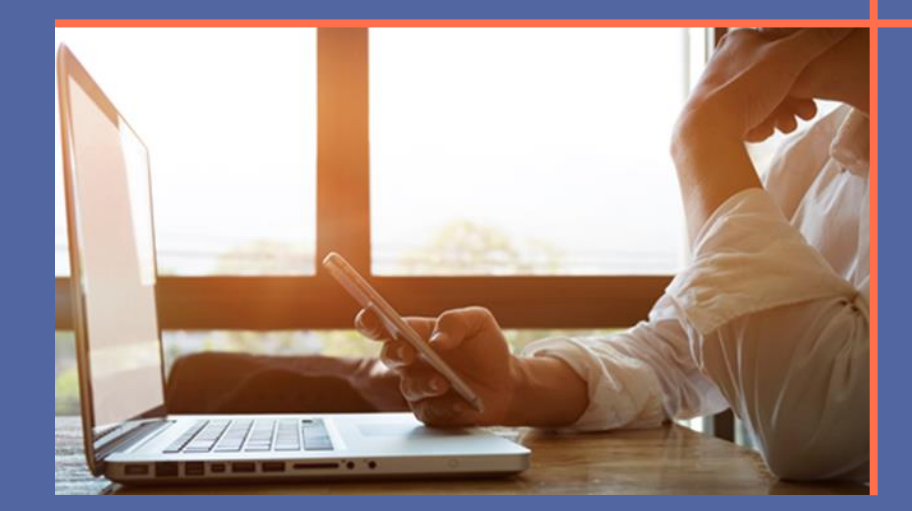

# Guide utilisateur

## I. Initialisation du compte messagerie

#### 1. <u>Réception mail d'initialisation compte de messagerie</u>

À la création de votre compte de messagerie vous recevrez un mail contenant le lien indiqué ci-dessous, qui vous permettra d'initialiser un mot de passe pour votre messagerie AEFE.

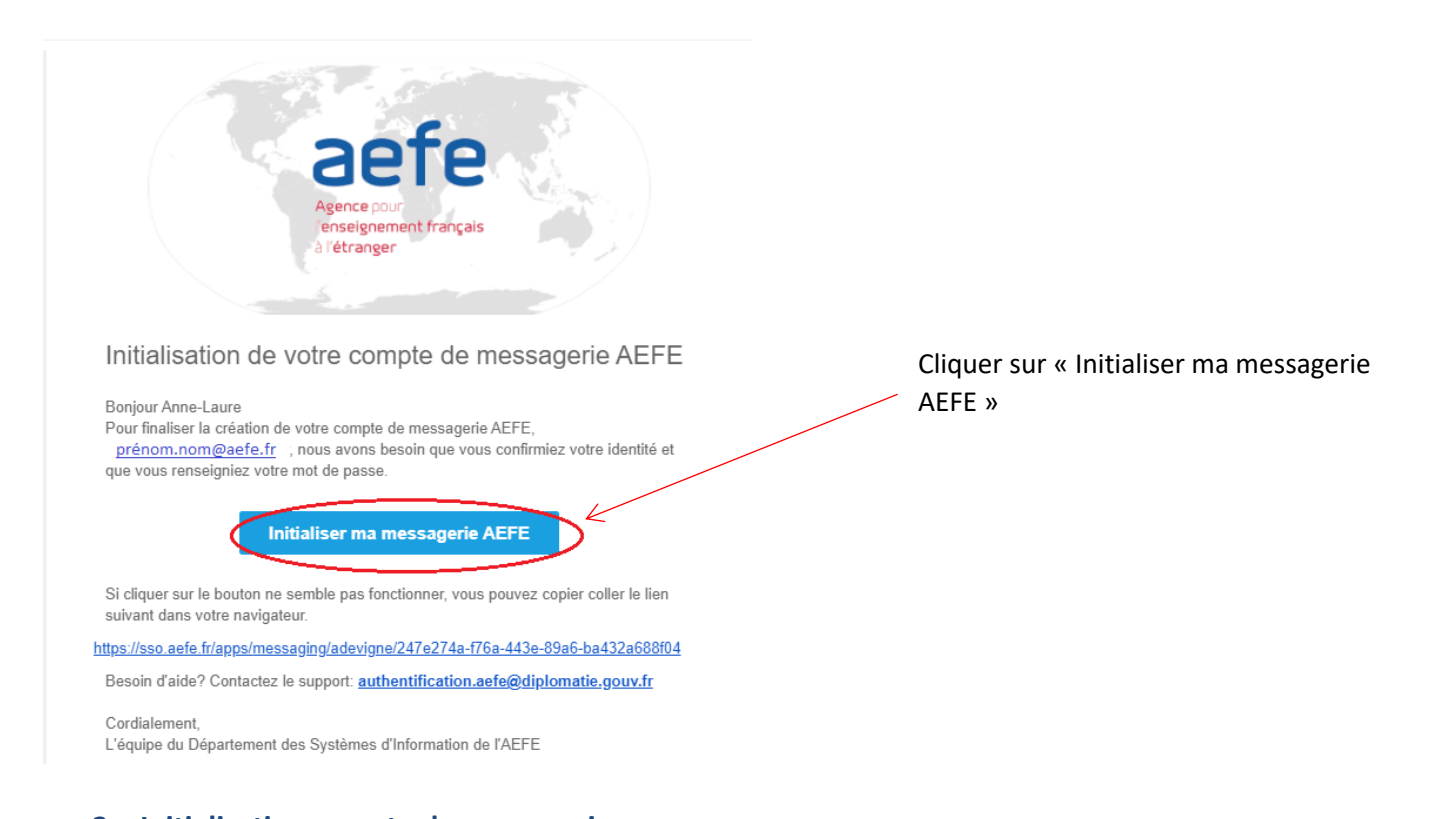

# 2. Initialisation compte de messagerie

- Une fois le lien ouvert à l'aide des navigateurs Mozilla ou Chrome, vous devez renseigner votre date de naissance au bon format jour/mois/année c'est-à-dire : jj/mm/aaaa
- Sélectionner la zone géographique de votre établissement
- Sélectionner le pays de votre établissement
- Enfin sélectionner le nom de votre établissement qui apparait dans la liste déroulante
- Veuillez saisir un mot de passe qui respecte les critères indiqués plus bas

|                                      |                                                                                                    | Insérer votre date de naissance au format<br>indiqué jj/mm/aaaa (jour/mois /année)        |
|--------------------------------------|----------------------------------------------------------------------------------------------------|-------------------------------------------------------------------------------------------|
| *Date De Naissance                   | 12/01/1986                                                                                                    |                                                                                           |
| *Zone Geographique de l'établissemen | t Amériques 💌                                                                                                    |                                                                                           |
| *Pays de l'établissement             | Arcentine                                                                                                    | Saisir la zone géographique de votre<br>établissement, le pays et le nom de               |
| *Etablissement                       | Buenos Aires - Lycée franco-argentin Jean Vermoz                                                                                                    | l'établissement.                                                                          |
| *Mot de passe                        | Martinez - Colège franco-argentin de Martinez<br>Se le mot de passe doit contenir au moins 8<br>caractères!<br>Se le mot de passe doit comporter au<br>maximum 32 caractères!<br>Se le mot de passe doit contenir au moins 1<br>pombrel | Saisir un mot de passe en respectant les critères indiqués.                               |
|                                      | le mot de passe doit contenir une lettre<br>majuscule!     S le mot de passe doit contenir une lettre<br>miniscule!                                                                                                    | Après avoir saisi toutes les informations nécessaires cliquer sur « <b>Initialiser</b> ». |
| *Confirmer le mot de passe           | Ie mot de passe doit contenir un caractère<br>spécial!  Mot de passe obligatoire!                                                                                                    | Initialiser Annuler                                                                       |

## 3. Succès initialisation messagerie

Une fois l'initialisation effectuée à l'aide du bouton « initialiser », vous obtiendrez l'affichage ci-dessous :

|    | MAGE Preprod 📀 Epoch Converter - Uni                                          | Preprod WSO2 Manag                                | 😥 Prod WSO2 Managem                             | G GLPI - Authentification                    | 🤔 GRR (Gestion et Réserv                           | 😡 Mon tableau de bord                            | 😤 Mon affichage - Manti | thap 🖛 IAM AEFE |
|----|-------------------------------------------------------------------------------|---------------------------------------------------|-------------------------------------------------|----------------------------------------------|----------------------------------------------------|--------------------------------------------------|-------------------------|-----------------|
|    |                                                                               |                                                   | aefe                                            |                                              |                                                    |                                                  |                         |                 |
| ×  | à votre compte de messagerie, vous y                                          | Une fois connecté à                               | identifiant est :                               | ć<br>ée avec succès. Votre                   | ot de passe a été réalis                           | nitialisation de votre m                         | 13                      |                 |
| e. | votre identifiant nominatif personnel<br>ettront d'accéder aux applications d | e.fr vous mentionnant v<br>identifiants vous perm | authentification@aefe<br>se correspondant.Ces i | de ne-pas-repondre_<br>iser votre mot de pas | fication en provenance<br>nent un lien pour initia | ouverez un mail de not<br>mail contiendra égaler | tro<br>Le               |                 |

#### 4. <u>Réception mail de confirmation d'initialisation du compte de messagerie</u>

Vous recevrez automatiquement un mail de confirmation, sur votre boite mail personnelle, contenant le lien qui vous permettra d'accéder à votre nouvelle messagerie AEFE (Pronto).

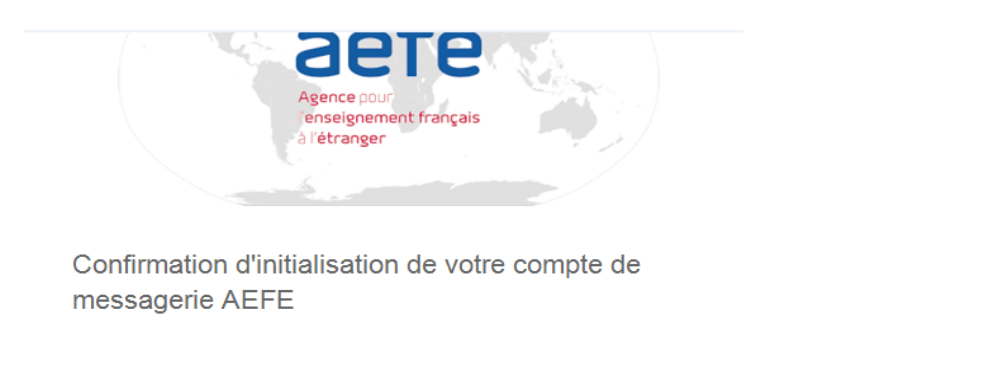

#### Bonjour Gaëlle

Vous bénéficiez dès à présent d'un compte de messagerie AEFE, prenom.nom@aefe.fr pour le consulter utilisez le webmail à cette adresse : https://aefe.optimails.com/hPronto/

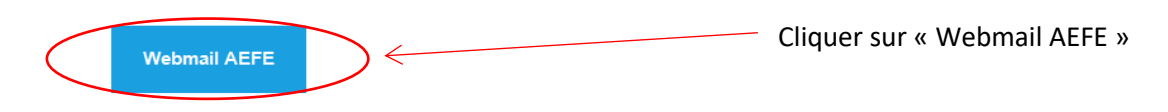

Ou configurez votre client mail préféré (Thunderbird, Outlook, etc.) comme suit :

- Identifiant: gaelle.jan
- Mot de passe: celui que vous venez d'initialisez
- Adresse SMTP: aefe.optimails.com
- Adresse POP3: aefe.optimails.com
- Adresse IMAP: aefe.optimails.com
- Connecteur MAPI (Outlook) à installer sur votre poste

Besoin d'aide? Contactez le support: authentification.aefe@diplomatie.gouv.fr

#### 5. Webmail Pronto

#### Adresse email : prenom.nom@aefe.fr

Mot de passe : Le mot de passe que vous avez créé précédemment (cf. 2. Initialisation compte de messagerie)

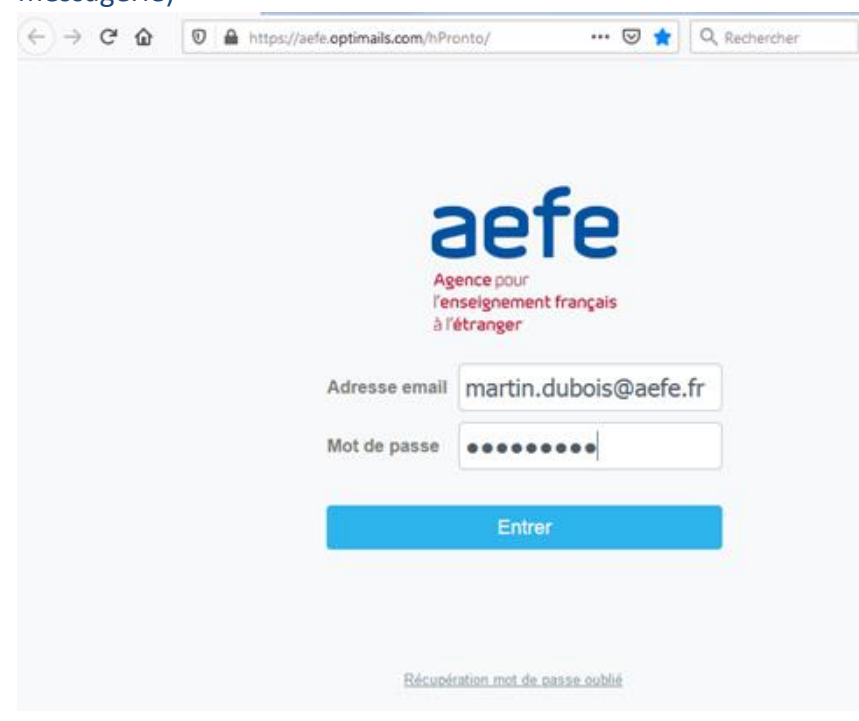

Après avoir cliqué sur « Entrer », vous accéderez à votre nouvelle messagerie AEFE.

# II. Initialisation du compte numérique

Si vous n'aviez pas déjà de compte numérique (compte SSO) vous devrez initialiser ce compte à l'aide du 1<sup>er</sup> mail reçu dans votre messagerie AEFE.

|                                                                                                    |                    |                                                                             | compte numérique (compte SSO)                                                                                                    |                |
|----------------------------------------------------------------------------------------------------|--------------------|-----------------------------------------------------------------------------|----------------------------------------------------------------------------------------------------|----------------|
|                                                                                                    | + &                | Boite de réce 🎶 🗊                                                           | [                                                                                                    | $\bar{\equiv}$ |
|                                                                                                    | • Q Chercher       | ር QChercher 🖂 🔀                                                             | De: A: Intest23061521@sefe.fr                                                                                                    | A              |
|                                                                                                    | Boite de réception | authentification-preprod@ 15:11<br>[INTERN] [AEFE] [IAM] Réinitialisat 14Kb | [INTERN] [AEFE] [IAM] Réinitialisation de mot de passe                                                                                                    |                |
| Surface<br>Surface<br>Sur |                    |                                                                             | Changement de mot de passe pour un nouveau compte         Boijour Luc         Veuillez créer votre mot de passe pour le compte nouvellement de mot de passe         Boijour Luc         Créer le mot de passe         Si cliquer sur le bouton ne semble pas fonctionner, vous pouvez copier-coller le lien suivant dans votre navigateur.         Driguer sur le bouton ne semble pas fonctionner, vous pouvez copier-coller le lien suivant dans votre navigateur. |                |

• Le 1<sup>er</sup> mail reçu correspond à celui de **votre nouveau compte numérique** et non à votre nouvelle messagerie AEFE.

• En cliquant sur « Créer le mot de passe » vous serez redirigé sur la page d'initialisation du mot de passe **de votre compte numérique**.

| aefe                                                                                                    |                                                                                              |
|----------------------------------------------------------------------------------------------------|----------------------------------------------------------------------------------------------|
| Agence pour<br>l'enseignement français<br>à l'étranger                                                                                                    | Entrer votre nouveau mot de passe en respectant les critères mentionnés.                     |
| Votre mot de passe doit contenir au moins:<br>• un chiffre<br>• une lettre en minuscule<br>• une lettre en majuscule<br>• un caractère spécial, parmi •;;#\$^+=!*()@x*'*" .<br>Entrer un nouveau mot de passe * | Confirmer le nouveau mot de passe<br>une 2 <sup>nd</sup> fois.<br>Cliquer sur « Soumettre ». |
| Confirmation du mot de passe *  Confirmation du mot de passe *  Confirmation du mot de passe *  Confirmation du mot de passe *  SOUMETTRE                                                                       |                                                                                              |

Un message de confirmation s'affiche « Mot de passe mis à jour avec succès », cliquer sur « Fermer »

| Information                         | ×      |
|-------------------------------------|--------|
| Mot de passe mis à jour avec succès |        |
|                                     | Fermer |

Après avoir cliqué sur « Fermer », ce pop-up se fermera et vous serez redirigez vers la page d'authentification de votre compte SSO:

| Agence pour<br>l'enseignement français<br>à l'étranger                                                                                                    | Insérer votre identifiant, que<br>vous pouvez retrouver dans le 1 <sup>er</sup><br>mail reçu |
|----------------------------------------------------------------------------------------------------|----------------------------------------------------------------------------------------------|
| Identifiant                                                                                                    |                                                                                              |
| Untest4 Mot de passe                                                                                                    |                                                                                              |
|                                                                                                    |                                                                                              |
| Après une authentification réussie, nous déposons un cookie dans votre<br>navigateur pour gérer votre session. Vous pouvez vous référer à la<br>Politique de gestion des cookies pour plus de détails. | Saisir le mot de passe que vous venez d'initialiser                                          |
| En vous authentifiant, vous acceptez notre Politique de confidentialité.                                                                                                    | 4                                                                                            |
| CONNEXION                                                                                                    |                                                                                              |
| Mot de passe oublié ?<br>Besoin d'aide ? Contactez-nous à l'adresse mail<br>authentification.aefe@diplomatie.gouv.fr                                                                                   |                                                                                              |

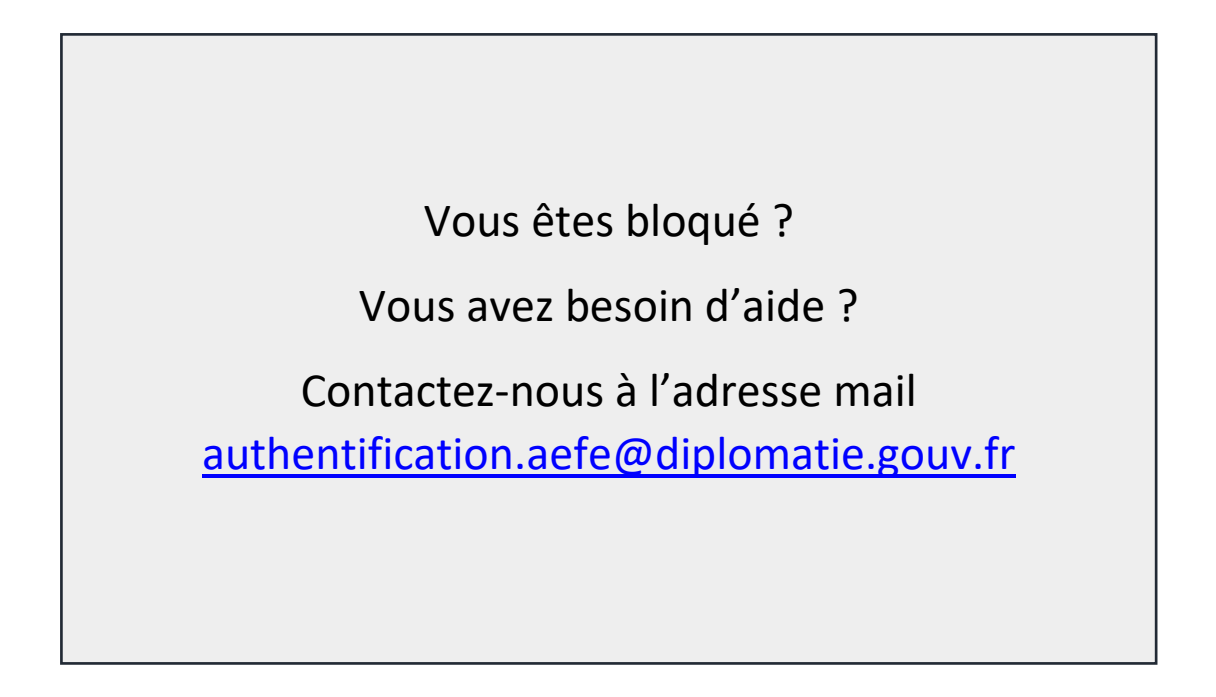

Guide rédigé par le Département des systèmes d'information (DSI) de l'AEFE

Version du 30/08/2021